## Инструкция по работе с электронным каталогом WEB ИРБИС на сайте ЧГМА.

1. На сайте академии <u>http://chitgma.ru/</u> заходим во вкладку «Научная библиотека», затем раздел «Электронный каталог», откроется рабочий интерфейс каталога.

| Ирбис64+                   |                                                                      | Электрон-ар библиотека |
|----------------------------|----------------------------------------------------------------------|------------------------|
|                            | каремия<br>Электронная библиотека                                    |                        |
|                            | Введите свой идентификатор читателя. Поле пароль заполнять не нужно. |                        |
| Идентификатор<br>читателя: | Пароль:                                                              | BOTT KEK FOCT          |

2. В поле «Идентификатор читателя» вводим идентификатор (это штрихкод или номер читательского билета, который выдается при записи в библиотеку). Откроется ваш личный кабинет, где можно ознакомиться со своим формуляром: какая литература у вас на руках, история ваших запросов, закладки и т.д.

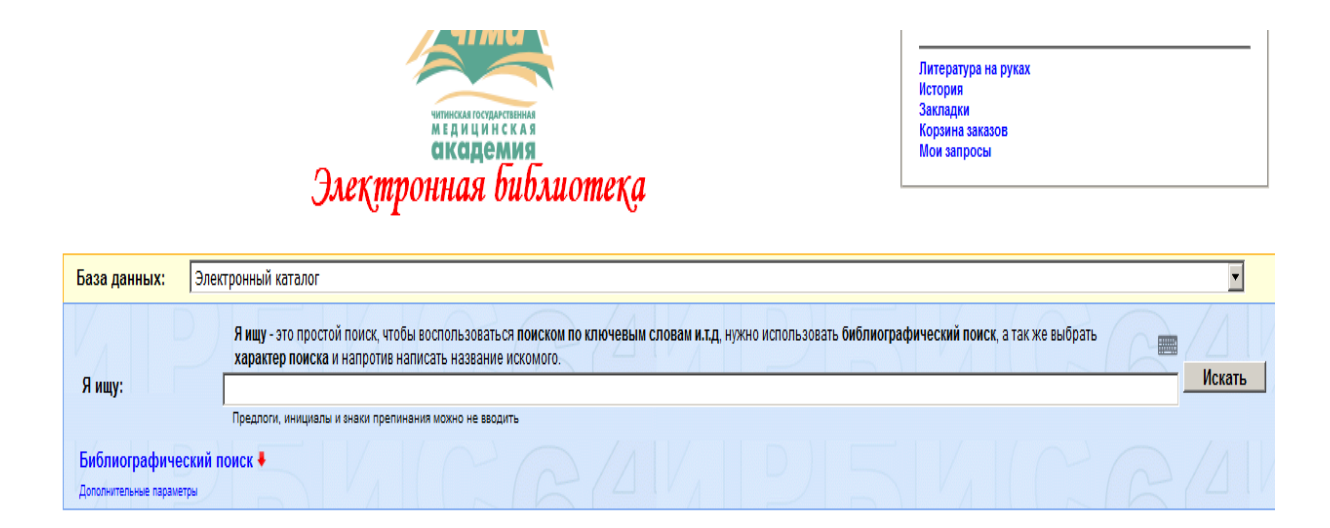

Пользователю, у которого нет идентификатора читателя возможно зайти в Электронный каталог, как **ГОСТЬ.** В поле «Идентификатор читателя» вводить ничего не нужно.

При в оде в Электронный каталог, как ГОСТЬ полные тек ты трудов не удут до тупны для чтения. ля про мотра и точников в полном тек те, нео одимо получить идентификатор читателя в и лиотеке.

3. Поиск литературы можно осуществить в графе «Я ищу», для более

точного и полного поиска рекомендуется воспользоваться кнопкой

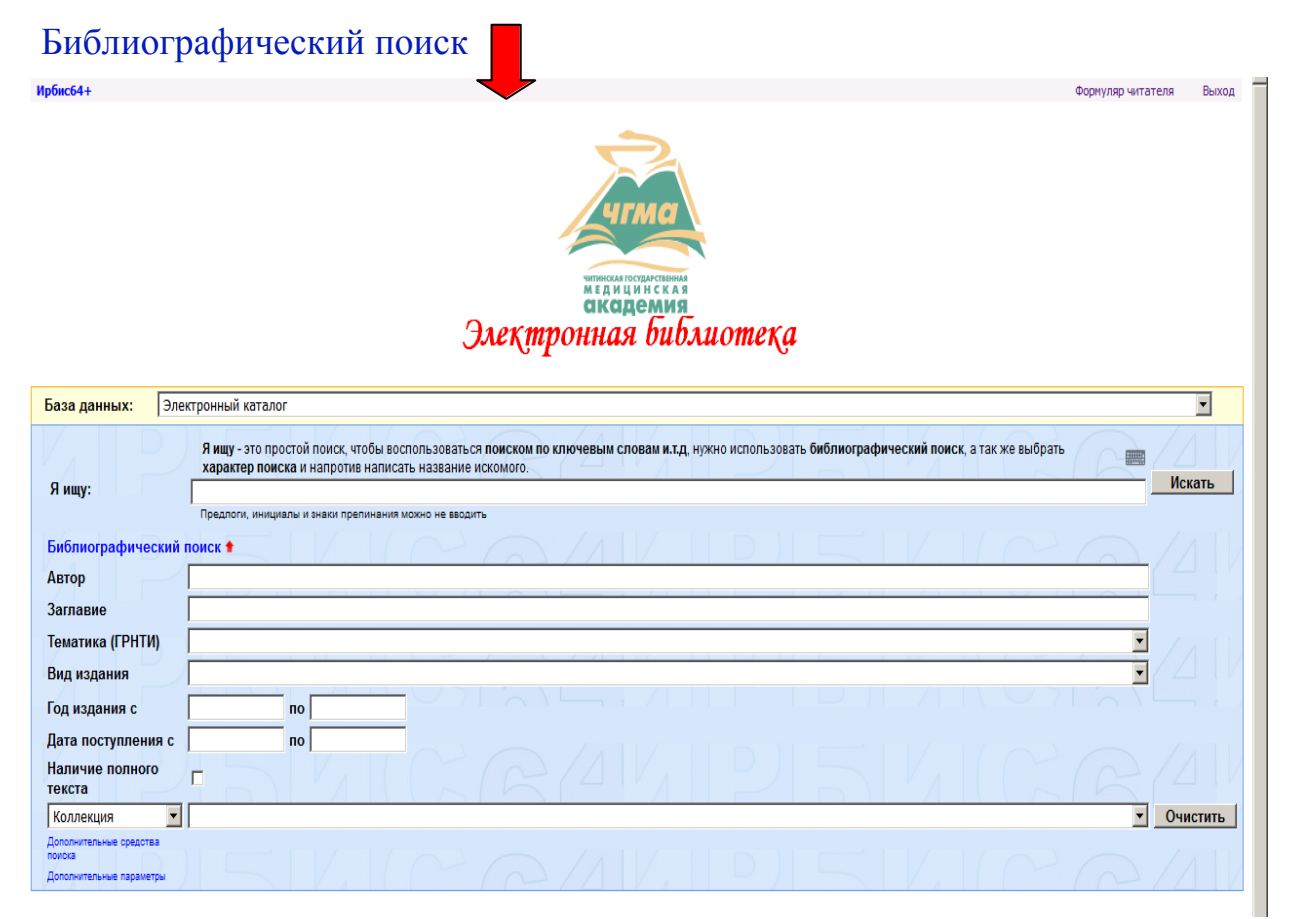

на данном этапе можно воспользоваться поиском по автору, заглавию,

наличию полного текста, ключевым словам. ирбис64- Формулар читателя выод Содения Электронная библиотека

|                                                               | pr                                                                                                    | •        |
|---------------------------------------------------------------|----------------------------------------------------------------------------------------------------|----------|
| Ключ.слова (ЛЮВОЕ)                                            | лотой поису итобы воспользоваться поиском по ключевым сповам и т. в нужно использовать библиографический поису, а так же выблать | 1        |
| Ключ.слова (ФРАЗА)                                            | ска и напротив написать название искомого.                                                                                       | Искать   |
| Ключ.слова в ЗАГЛАВИИ (ЛЮБОЕ)                                 | ялы и знаки препинания можно не вводить                                                                                          | HERATD   |
| Ключ.слова в ЗАГЛАВИИ (ВСЕ)                                   |                                                                                                    |          |
| Ключ.слова в ЗАГЛАВИИ (ФРАЗА)                                 |                                                                                                    |          |
| Издательство                                                  |                                                                                                    |          |
| Коллектив                                                     |                                                                                                    |          |
| Дисциплина                                                    |                                                                                                    |          |
| Специальность                                                 |                                                                                                    |          |
| Направление                                                   |                                                                                                    |          |
| Кафедра                                                       |                                                                                                    |          |
| Факультет                                                     |                                                                                                    |          |
| Коллекция                                                     | I                                                                                                    | Очистить |
| дополнительные средства<br>поиска<br>Дополнительные параметры |                                                                                                    |          |

4. Заданный вами поиск осуществляется сразу во всех базах данных библиотеки, в том числе и ЭБС «Консультант студента».

| База данных:                                                    | Электронный катал                                    | or                                                                                              |                                                            |                                 |                                                     |                                 |                                |
|-----------------------------------------------------------------|------------------------------------------------------|-------------------------------------------------------------------------------------------------|------------------------------------------------------------|---------------------------------|-----------------------------------------------------|---------------------------------|--------------------------------|
| Я ищу:                                                          | Я ищу - это пр<br>характер пои<br>Предлоги, иниц     | оостой поиск, чтобы воспольз<br>иска и напротив написать наз<br>излы и знаки препинания можно и | оваться <b>поиском по</b><br>вание искомого.<br>не вводить | КЛЮЧЕВЫМ СЛОВАМ И.Т.            | ц, нужно использовать <b>библиографический п</b>    | о <b>иск</b> , а так же выбрать | Искать                         |
| Библиографическ                                                 | кий поиск 🕇                                          |                                                                                                 |                                                            |                                 |                                                     |                                 |                                |
| Автор                                                           | Иванов                                               |                                                                                                 |                                                            |                                 |                                                     |                                 |                                |
| Заглавие                                                        |                                                      |                                                                                                 |                                                            |                                 |                                                     |                                 |                                |
| Тематика (ГРНТИ)                                                |                                                      |                                                                                                 |                                                            |                                 |                                                     |                                 |                                |
| Вид издания                                                     |                                                      |                                                                                                 |                                                            |                                 |                                                     |                                 |                                |
| Год издания с                                                   |                                                      | по                                                                                              |                                                            |                                 |                                                     |                                 |                                |
| Дата поступления                                                | IC                                                   | по                                                                                              |                                                            |                                 |                                                     |                                 |                                |
| Наличие полного<br>текста                                       |                                                      |                                                                                                 |                                                            |                                 |                                                     |                                 |                                |
| Коллекция                                                       | •                                                    |                                                                                                 |                                                            |                                 |                                                     |                                 | • Очистить                     |
| Дополнительные средства<br>поиска<br>Дополнительные соситетра   |                                                      |                                                                                                 |                                                            |                                 | $  D\rangle  \subseteq  /\rangle$                   |                                 |                                |
| Найдено в других<br>5Д:                                         | Уровская болезнь<br>(25)                             | Труды сотрудников ЧГМА<br>(192)                                                                 | Авторефераты<br>(23)                                       | ЭБС консультант<br>студента (5) | Сборник материалов конференций<br>симпозиумов (273) | Диссертации<br>(1)              | БД журнальных статей<br>(3205) |
| Отсортировать наидожнь                                          | е документы по:                                      |                                                                                                 |                                                            |                                 |                                                     |                                 |                                |
| автору заглавию году                                            | / издания типу докум                                 | ion a                                                                                           |                                                            |                                 |                                                     |                                 |                                |
| Іоиск по библиографии: (·<br>Общее количество на<br>2 3 4 5 6 7 | <.>А=Иванов\$<.>)<br>йденных документо<br>7 8 9 10 3 | е: <b>147</b><br>30 Следующая                                                                   |                                                            |                                 |                                                     |                                 |                                |
|                                                                 | 616.314-<br>Пб9                                      | 089.2                                                                                           |                                                            |                                 |                                                     |                                 |                                |

5. Если книга имеет полный текст, у вас есть возможность ее прочитать,

| Найдено в     | других БД:                                                                                                    | Уровская болезнь (5)                 | Сборник материалов конференций симпозиумов (9)                                        | БД журнальных статей (11)                                                      |
|---------------|----------------------------------------------------------------------------------------------------|--------------------------------------|---------------------------------------------------------------------------------------|--------------------------------------------------------------------------------|
| Отсортирова   | гь найленные документы                                                                                                    | 00                                   |                                                                                       |                                                                                |
| автору загл   | авию голу излания ти                                                                                                    | пу локумента                         |                                                                                       |                                                                                |
|               |                                                                                                    |                                      |                                                                                       |                                                                                |
| Поиск по библ | иографии: (<.>А=Иванов                                                                                                    | \$<>)*<>V=FT<.>                      |                                                                                       |                                                                                |
| Общее коли    | чество найденных дон                                                                                                    | кументов : 3                         |                                                                                       |                                                                                |
|               |                                                                                                    |                                      |                                                                                       |                                                                                |
| □ <b>1</b> .  |                                                                                                    | 61(061) Чит                          |                                                                                       |                                                                                |
| D             |                                                                                                    | M54                                  |                                                                                       |                                                                                |
|               | 1 and a second second s | Методические рекомендации по         | о предметам гуманитарного цикла [Текст] : методический материал / Сост. Г. И. Синицин | а, А. А. Подопригора, В. А. <mark>Иванов.</mark> - Чита : ИИЦ ЧГМА, 2005 234 с |
|               | Моналиские ранникациян<br>на преднатия                                                                                                    | 100.00 p.<br>VIIK 61(061) Virt       |                                                                                       |                                                                                |
|               | сумантарнат англа<br>для студития эконбики,<br>подверживата с сонаплонтичности<br>факультова,                                                                                                    | Доп.точки доступа: Синицина, Г. И. \ | сост.\; Подопригора, А. А.; Иванов, В. А.                                             |                                                                                |
|               |                                                                                                    | Экземпляры                           |                                                                                       |                                                                                |
|               |                                                                                                    |                                      |                                                                                       |                                                                                |
|               |                                                                                                    |                                      |                                                                                       |                                                                                |

нажав на слова «Постраничный просмотр полного текста».

| Заказать<br>Заказать<br>Кол-во кни<br>Кол-во обр<br>Рейтинг из | но продина са настрание полното толого<br>Заказать<br>Кол-во обращений к полному тексту: 1<br>Рейтинг издания: 0.00 🗙 🏫 🏫 (нет оценок) |  |                                                                                                    |  |  |
|----------------------------------------------------------------|----------------------------------------------------------------------------------------------------|--|----------------------------------------------------------------------------------------------------|--|--|
| 2.                                                             |                                                                                                    |  | 61 (061) Чит.<br>E 30<br><u>Егорова, Е. В.</u><br>Ототенные внутричеренные осложнения [Текст] : учебное пособие / Е. В. Егорова, Е. А. Баятакова, М.О. Иванов ; ЧГМА Чита : РИЦ ЧГМА, 2017 28 с. : ил 59.41 р.<br>УДК <u>61 (061) чит.</u> 616.28-002-06(075.8)<br>Рубрики: Отонинованителогия<br>Доп.точки доступа: Баятакова, Е.А.; Иванов, М.О.; ЧГМА |  |  |
|                                                                | Экземпляры                                                                                                    |  |                                                                                                    |  |  |
| Постраничный просмотр полного текста                           |                                                                                                    |  |                                                                                                    |  |  |

Нет прав на скачивание полного текста

остраничный просмотр полного текста

## 6. Пример открытого полного текста книги.

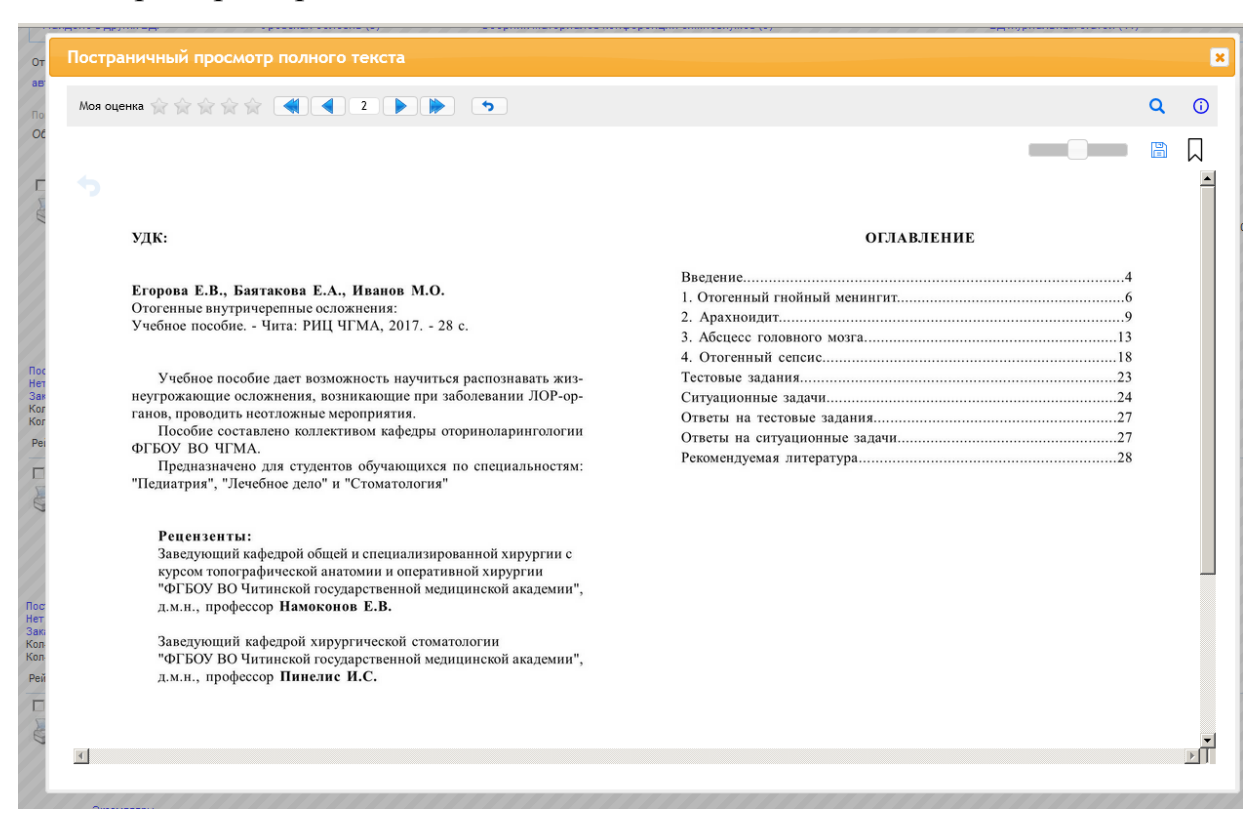

## 7. Результаты своего поиска можно сохранить в личном кабинете.

| Зэхиллави           Постраничны посоното текта<br>заказать<br>кол-во окладовити сопонку текту : I           Рейтик издания: 0.00         (кет оценос)           3.         0, 10, 10, 14 m.<br>0, 0, 0, 0, 0, 0, 0, 0, 0, 0, 0, 0, 0, 0                                                                                                    | Z.         61 (061) Чит.           E 30         Eropoes, E. B.           Ororemuse Binyrpurepenhale ocnoxinemus [Texcr] : учебное пособие / Е. В. Егорова, Е. А. Баятакова, М.О. Иванов ; ЧГМА Чита : РИЦ ЧГМА, 2017 28 с. : ил 59.41 р.           УДК 61 (061) чит.           9           9           9           9           9           9           9           9           9           9           9           9           9           9           9           9           9           9           9           9           9           9           9           9           9           9           9           9           9           9            9           9           9           9           9           9           9           9           9           9           9           9           9                                                                                                    |
|----------------------------------------------------------------------------------------------------|----------------------------------------------------------------------------------------------------|
| Постраничнай просмотр полното текста<br>маказать<br>болев обращений к полному тексту.1       I (иет оценок)         Постраничнай просмотр полното текста<br>маказать<br>болев обращений к полному тексту.1       I (иет оценок)         Постраничнай просмотр полното текста<br>маказать<br>болев обращений к полному тексту.1       I (иет оценок)         Постраничнай просмотр полното текста<br>маказать<br>сова       I (иет оценок)         Постраничнай просмотр полното текста<br>маказать<br>сова       I (иет оценок)         Постраничнай просмотр полното текста<br>маказать<br>сова       I (иет оценок)         Постраничнай просмотр полното текста<br>маказъть<br>сова       I (иет оценок)         Постраничнай просмотр полното текста<br>маказъть<br>сова       I (иет оценок)         Постраничнай просмотр полното текста<br>маказъть<br>сова       I (иет оценок)         Постраничная просмотр полното текста<br>маказъть<br>сова       I (иет оценок)         Постраничная просмотр полното текста<br>маказъть<br>сова       I (иет оценок)         Реблика: годо с как постоянный с именема<br>Пекаль: Совранить запрос как постоянный с именема<br>Пекаль: Совранить запрос как постоянный с именема<br>Пекаль: Совранить запрос как постоянный с именема<br>Пекаль: Сово обращениы с восках       I (<>A=Иванов5<>)*<>VEFT<>/td>       I (иет оценок)         Покалать с искос отнеченных документов       I (иет оценок)       I (иет оценок)       I (иет оценок)       I (иет оценок)       I (иет оценок)       I (иет оценок)       I (иет оценок)       I (иет оценок)       I (иет оценок)       I (иет                                                                                                    | <u>Oksewinninger</u>                                                                                                    |
| Рейтинг идания: 0.00<br>94 (1651) Чит:<br>0-53<br>0-54<br>0-57<br>0-55 с. : ил 67.14 р.<br>УДК 61 (051) Чит: 0-55 с. : ил 67.14 р.<br>УДК 61 (051) Чит: 0-55 с. : ил 67.14 р.<br>УДК 61 (051) ЧИТ: 0-55 с. : ил 67.14 р.<br>УДК 61 (051) Чит: 0-55 с. : ил 67.14 р.<br>УДК 61 (051) Чит: 0-55 с. : ил 67.14 р.<br>УДК 61 (051) Чит: 0-55 с. : ил 67.14 р.<br>УДК 61 (051) Чит: 0-55 с. : ил 67.14 р.<br>УДК 61 (051) Чит: 0-55 с. : ил 67.14 р.<br>УДК 61 (051) Чит: 0-55 с. : ил 67.14 р.<br>УДК 61 (051) Чит: 0-55 с. : ил 67.14 р.<br>УДК 61 (051) Чит: 0-55 с. : ил 67.14 р.<br>(0-55 с. : ил 67.14 р.<br>(0-55 с. : ил 67.14                                                 | Постраничный просмотр полного текста<br>Нег прав на скачивание полного текста<br>Заказать<br>Кол-во книговыдач: 220<br>Кол-во обращений к полному тексту: 1                                                                                                    |
| 3.       61 (061) Чит.         0-43       Орбитальные осложнения риногенного происхождения [Texct]: учебное пособие / Е. В. Егорова [и др.]; ЧПИА Чита: РИЦ ЧПИА, 2017 35 с. : ип 67.14 р.         УКК 61.0611 Чит. 616.211-002-86075.83         Рубрики: Оториноваринскогика-осложнения и последствия<br>Дол.точки доступа: Егорова, Е. В. (Кванов, М. О.; Обельчак, А. С.; Ракитина, И.Ю.; ЧПИА         Всераничный просмотр полного текста<br>Нат прае на ссачивание полного текста<br>Заказать<br>Кол-во обращений к полному тексту: 0         Рейтинг издания: 0.00       (нет оценок)         Сохранить запрос как постоянный с именем<br>Печаты/Сохранение результатов поиска       (<:>A=Иванов\$<:>)*<:>V=ET<:>         Все найденные       без сортировки       краткое описание          Выполнить       Быполнить       Выполнить         Показать список отмеченных документов       без сортировки       выполнить                                                                                                    | Рейтинг издания: 0.00 😭 😭 😭 😭 😭 (нет оценок)                                                                                                    |
| Всемляры<br>Постраничный просмото текста<br>Заказать<br>Кол-во обращений к полному тексту: 0<br>Рейтинг издания: 0.00 (нет оценок)<br>Сохранить запрос как постоянный с именем<br>Печать/Сохранение результатов поиска<br>Печать/Сохранение результатов поиска<br>Показать список отмеченных документов<br>Без сортировки € Выполнить                                                                                                    | 3.         61 (061) Чит.           0-63         Орбитальные осложнения риногенного происхождения [Текст] : учебное пособие / Е. В. Егорова [и др.] ; ЧГМА Чита : РИЦ ЧГМА, 2017 35 с. : ил 67.14 р.           УЦК 61 (061) Чит. 616.211-002-06/075.8)         Рубрики: Оторинопарингопотия-осложнения и последствия<br>Доп.точки доступа: Егорова, Е.В.; Иванов, М.О.; Обельнак, А.С.; Ракитина, И.Ю.; ЧГМА                                                                                                    |
| Постраничный просмотр полного текста<br>Нет прав на скачивание полного текста<br>Залазать<br>Кол-во обящива залауать<br>Кол-во обящива и коляму тексту: 0<br>Рейтинг издания: 0.00 (нет оценок)<br>Сохранить запрос как постоянный с именем<br>Печать/Сохранение результатов поиска<br>Печать/Сохранение результатов поиска<br>Показать список отмеченных документов<br>Без сортировки Выполнить<br>Без сортировки Выполнить                                                                                                    | Эхземпляры                                                                                                    |
| Рейтинг издания: 0.00 ******* (нет оценок)<br>Сохранить запрос как постоянный с именем<br>Печать/Сохранение результатов поиска<br>Показать список отмеченных документов<br>Сохранить без сортировки<br>Сохранить без сортировки<br>Сохранить выполнить<br>Выполнить                                                                                                    | Постраничный просмотр полного текста<br>Нет прав на скачивание полного текста<br>Заказать<br>Кол-во обращений к полномому тексту: 0                                                                                                    |
| Сохранить запрос как постоянный с именем (<.>А=Иванов\$<.>)*<.>V=FT<.> Сохранить Сохранение результатов поиска Все найденные Выполнить Показать список отмеченных документов Без сортировки Выполнить Выполнить Вывание Выполнить Выполнить Выв                                      | Рейтинг издания: 0.00 🚖 🚖 🚖 🏫 (нет оценок)                                                                                                    |
| Сохранить запрос как постоянный с именем (<.>А=Иванов\$<.>)*<.>V=FT<.> Сохранить запрос как постоянный с именем Печаты/Сохранение результатов поиска Все найденные Сохранение результатов поиска Все найденные Сохранение результатов поиска Все найденные Сохранение результатов поиска Все найденные Сохранение результатов поиска Все найденные Сохранение результатов поиска Все найденные Сохранение результатов поиска Все найденные Сохранение результатов поиска Все найденные Сохранение результатов поиска Все найденные Сохранение результатов поиска Все найденные Все найденные Все |                                                                                                    |
| Показать список отмеченных документов без сортировки 💌 Выполнить                                                                                                    | Сохранить запрос как постоянный с именем (<.>А=Иванов\$<.>)*<.>V=FT<.> Сохранить Сохранение результатов поиска все найденные все найденные все |
|                                                                                                    | Показать список отмеченных документов без сортировки 💌 Выполнить                                                                                                    |

Статистика обранноний